## **INSTRUCTIONS D'ACTIVATION**

# Vidéo d'instructions au lien suivant :

## Etape 1 :

Pour activer votre version de Windows 10, il faut :

Allez dans Paramètres de Windows.

Si vous ne savez pas vous y rendre, appuyez sur la touche du logo **Windows** et sur la lettre **i** du clavier.

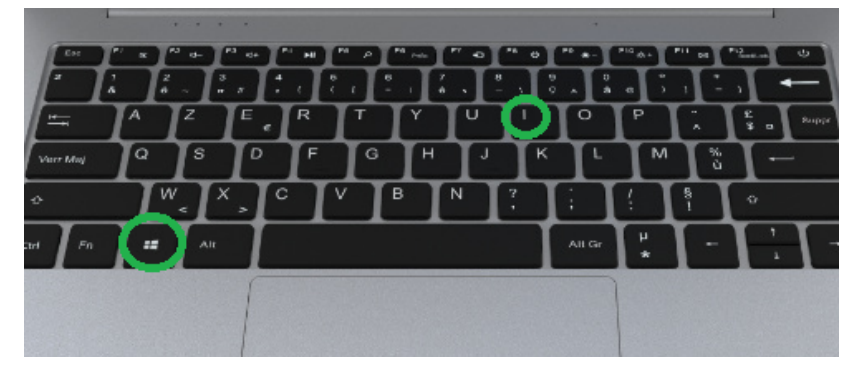

Ensuite cliquez tout en bas de la page sur "Mise à jour et sécurité"

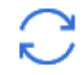

Mise à jour et sécurité Windows Update, récupération, sauvegarde

## Ensuite, dans le menu de gauche, cliquez sur "Activation"

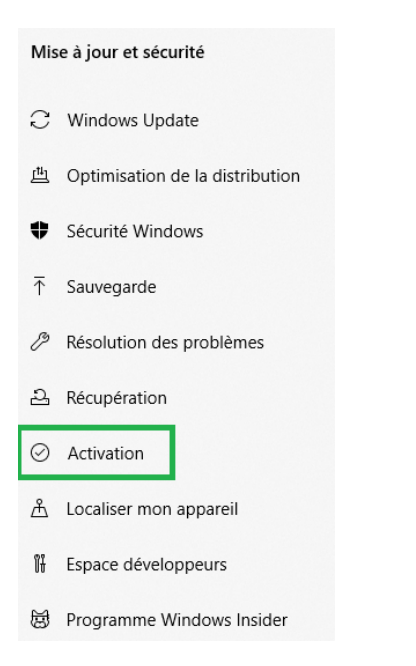

Vérifiez que vous êtes bien connecté à internet.

Ensuite dans la partie centrale de la fenêtre , cliquez ensuite sur "Dépanner"

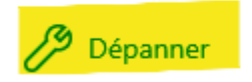

Laissez faire le processus d'Activation de Windows

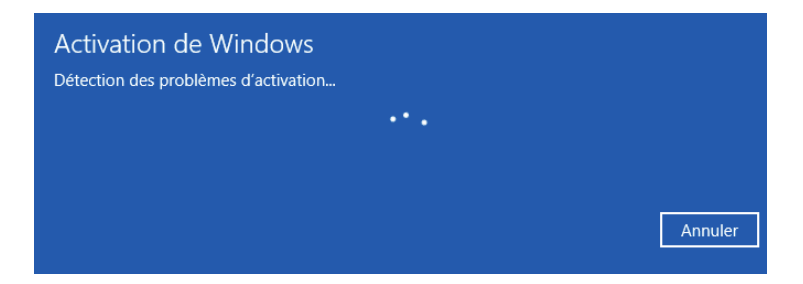

Si à la fin du processus, l'activation aboutit sur un succès, votre Windows est activé.

Si vous avez un message d'échec d'activation, alors vous devez suivre la procédure à l'étape 2.

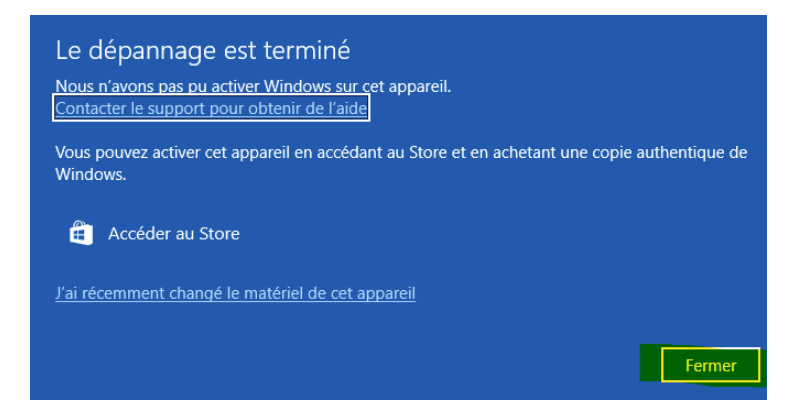

# Etape 2 (si "Dépanner" n'a pas résolu le problème):

Pour afficher votre ID d'installation , veuillez faire la combinaison de touches sur le clavier : Logo Windows + R qui va ouvrir la fenêtre "**Exécuter**"

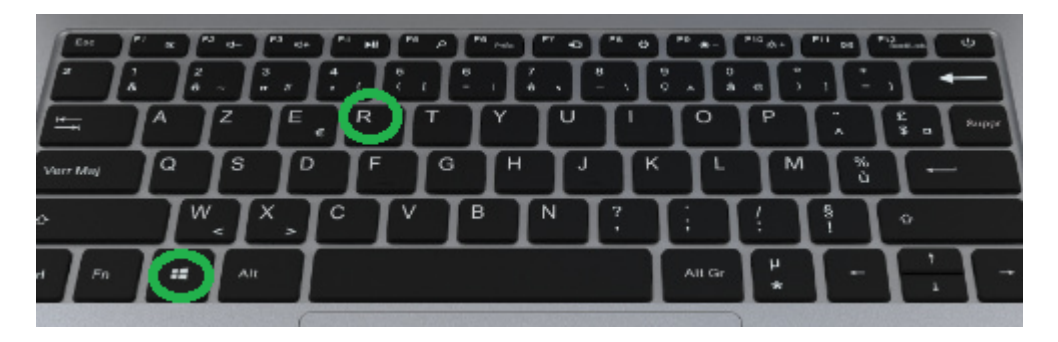

et écrivez le texte suivant : **slui 04** puis cliquez sur **"OK"** 

| 💷 Exéci          | uter                                                                                                    | 2 |  |  |  |  |  |  |  |  |
|------------------|----------------------------------------------------------------------------------------------------|---|--|--|--|--|--|--|--|--|
| ٨                | Entrez le nom d'un programme, dossier, document ou<br>ressource Internet, et Windows l'ouvrira pour vous. |   |  |  |  |  |  |  |  |  |
| <u>O</u> uvrir : | slui 04 v                                                                                                 |   |  |  |  |  |  |  |  |  |
|                  | Cette tâche sera créée avec les autorisations d'administrateur                                            | • |  |  |  |  |  |  |  |  |
|                  | OK Annuler Parco <u>u</u> rir                                                                             |   |  |  |  |  |  |  |  |  |

La fenêtre suivante s'affiche avec l'**ID d'installation** en 9 blocs de 7 chiffres qui vous sera demandé dans l'étape suivante :

| € | $oldsymbol{igodol}$ Appeler et indiquer votre ID d'installation                                                                                                    |                             |         |            |         |         |         |         |         |  |
|---|----------------------------------------------------------------------------------------------------|-----------------------------|---------|------------|---------|---------|---------|---------|---------|--|
|   | Appelez l'un de ces numéros. Le Centre d'activation Microsoft vous demandera votre ID d'installation<br>(IID). Dans certains pays ou certaines régions, les opérateurs locaux peuvent facturer l'utilisation de<br>numéros gratuits. |                             |         |            |         |         |         |         |         |  |
|   | Numéro<br>(0) (805)                                                                                                    | <b>gratuit :</b><br>110 235 |         |            |         |         |         |         |         |  |
|   | Numéro<br>(33) (1) 73                                                                                                    | <b>payant :</b><br>226 6080 |         |            |         |         |         |         |         |  |
|   | ID d'inst                                                                                                    | allation :                  |         |            |         |         |         |         |         |  |
|   |                                                                                                    |                             |         |            |         |         |         |         |         |  |
|   | 0136785                                                                                                    | 0226336                     | 4288045 | 5363452    | 9813704 | 6679446 | 0758486 | 9781010 | 7041925 |  |
|   | Consulte                                                                                                    | r notre déc                 |         | confidenti |         |         |         |         |         |  |
|   | Entrer I'ID de confirmation Annuler                                                                                                    |                             |         |            |         |         |         |         |         |  |

Veuillez appeler depuis votre smartphone, le **numéro gratuit** du serveur d'activation de Microsoft : **0 825 11 02 35** 

Vous tomberez sur le serveur vocal, qui vous permettra d'obtenir un SMS avec le lien d'activation.

Veuillez suivre la combinaison suivante afin de passer chaque étapes sur le serveur vocal:

### Choix : 2 puis 1 puis 1 puis 2 puis 2 puis 2 puis 2 puis 1 puis 1 puis 1 puis 1

Vous allez recevoir un SMS.

**Exemple de SMS :** (il est important que votre smartphone soit connecté à internet ,en Wifi ou 3G/4G, puisque la suite de l'activation se fera depuis votre smartphone)

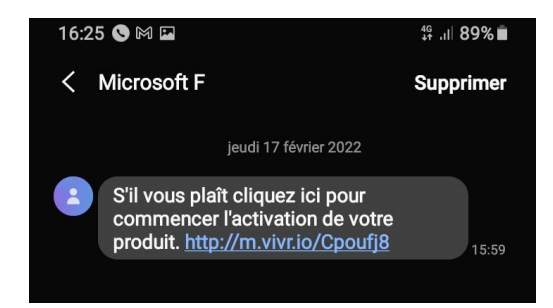

Après avoir cliqué sur ce lien reçu par SMS, on vous demandera le nombre de chiffres figurant dans le 1er bloc de l'ID d'installation. Nous allons ici sélectionner **« 7 chiffres ».** 

| microsoft.gointeract.io/interact/ind Microsoft                                                                                                    | 1:                            |
|----------------------------------------------------------------------------------------------------|-------------------------------|
| Microsoft                                                                                                    |                               |
|                                                                                                    |                               |
| Activation du produit                                                                                                    |                               |
| commencer, veuillez nous indiquer combier<br>chiffres figurent dans le premier bloc de l'IC<br>d'installation affiché dans la fenêtre Activat<br>votre appareil. Voyez-vous six ou sept chiff | i de<br>)<br>ion de<br>ires ? |
| 6 chiffres                                                                                                    | >                             |
| 7 chiffres                                                                                                    | >                             |
| Aide                                                                                                    | >                             |
| Aide pour l'activation de Windows 10                                                                                                    | × .                           |

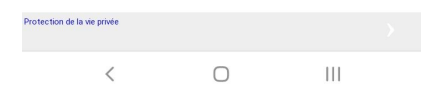

#### L'assistant nous invitera ensuite à saisir les chiffres de l'ID d'installation.

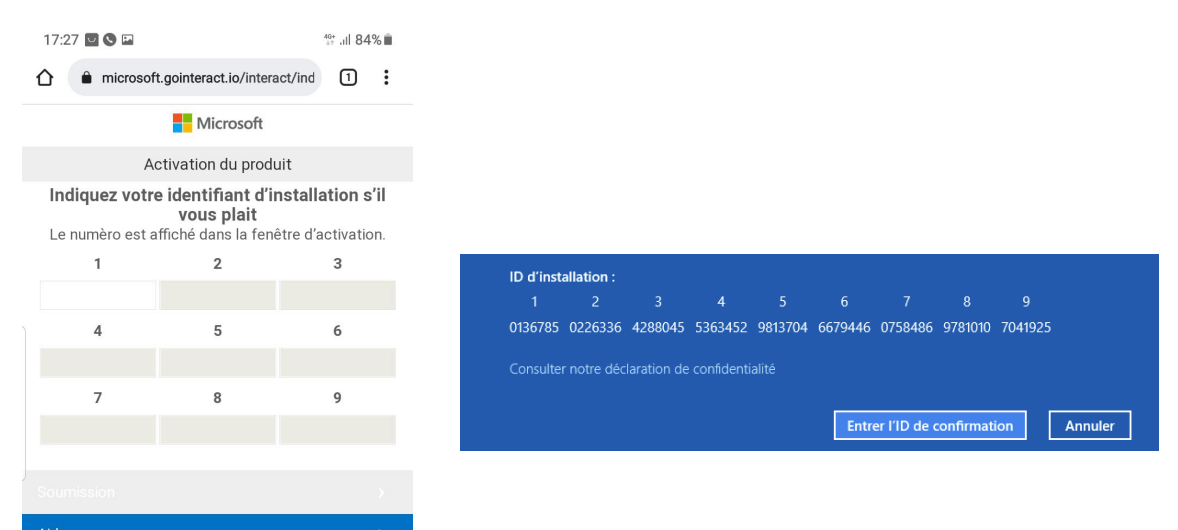

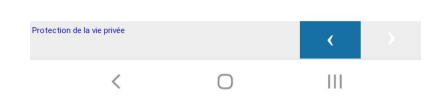

Une fois les 9 blocs renseignés, vous pourrez valider en cliquant sur **Submit ( ou Soumission)** Sur la page suivante, tapez **0 (zéro) :** 

|        | Microsoft                                                                            |   |
|--------|--------------------------------------------------------------------------------------|---|
|        | Activation du produit                                                                |   |
| Sur d  | combien d'ordinateurs avez-vous procédé à une installation à partir de cette copie ? |   |
| 0      |                                                                                      |   |
| Submit |                                                                                      | > |
|        |                                                                                      |   |

Puis de nouveau, cliquez sur Submit (ou Soumission)

Un code de confirmation va apparaître sur votre écran de smartphone .

Maintenant retourner sur votre ordinateur Danew Dbook 131, puis cliquez sur Entrer L'ID de confirmation

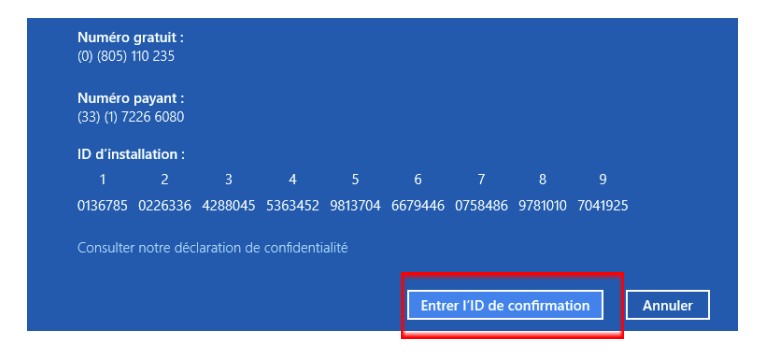

Veuillez entrer L'ID de confirmation (affiché sur votre smartphone)

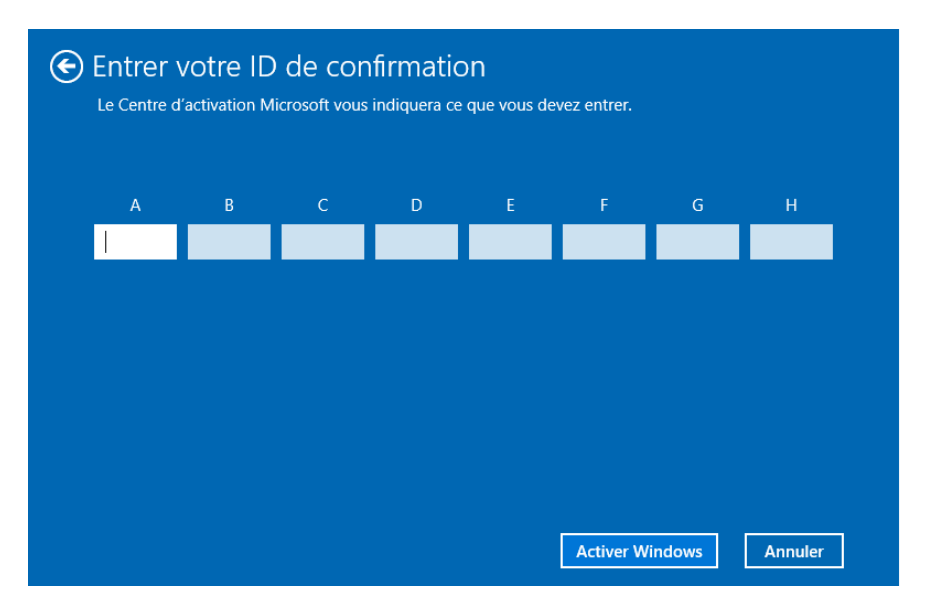

Enfin cliquez sur "Activer Windows"

Votre Windows est désormais activé.